## How to activate eReader

1. Open your installed eReader and insert your email address + Password provided by us into the two fields and click Activate.

| III MS SeaReader                                                        |                                                                                               | - 0 × |
|-------------------------------------------------------------------------|-----------------------------------------------------------------------------------------------|-------|
| My Books Catalogue                                                      |                                                                                               | đ     |
| FILTER<br>Text search                                                   | Some books may be hidden<br>Reset Filter                                                      |       |
| Categories                                                              | Activate MS SeaReader to access books you have purchased.<br>(Requires internet connectivity) |       |
| Advinistration Advinistration Cargoes/MDG Collision Regulations/COLREGs | Email address:<br>Password:<br>Eorpot your password?                                          |       |
| Communications Systems/GMDSS                                            |                                                                                               |       |

2. Click on Update via Internet in the bottom left corner in order to get a list of all available publications connected to your license and a full eBook catalogue.

| M MS SeaReader                                                                                                    | - | ٥ | × |
|----------------------------------------------------------------------------------------------------|---|---|---|
| My Books Catalogue                                                                                                    |   |   | ¢ |
| Image: Start Start |   |   |   |
| Update via Internet import from a file                                                                                                    |   |   |   |